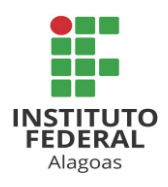

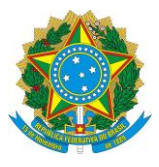

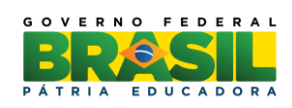

#### PROGRAMA INSTITUCIONAL DE BOLSAS DE INICIAÇÃO CIENTÍFICA PIBITI e PIBIC - IFAL

O presente tutorial possui todas as informações necessárias para atribuir avaliadores às propostas de projeto, nas modalidades PIBIC ou PIBITI no ComunicaPRPI (Plataforma desenvolvida em projeto institucional da PRPI com servidores e discentes do IFAL) através do link <u>comunica.ifal.edu.br</u>

Todas as instruções, presentes nesse tutorial, irão facilitar aos diretores de área o atingimento da conformidade com o EDITAL N $^{\circ}$  03 PRPI/IFAL, publicado no dia 06 de maio de 2016.

#### **1. ACESSAR O COMUNICA**

- 1.1. Entre com o endereço <u>comunica.ifal.edu.br</u> em navegador Google Chrome ou Mozilla Firefox.
- 1.2. Efetue o login no sistema, acessando o botão "Servidor":

| LOGIN      |  |
|------------|--|
| 🖳 Servidor |  |
| 🞓 Aluno    |  |
| 🚔 Externo  |  |

1.3. Informe as suas próprias credenciais (CPF e Senha), sendo a senha a mesma de acesso aos sistemas SIPAC/SIGRH/SIGAA. Ao final, clicar em "Enviar".

| LOGIN               |                               |
|---------------------|-------------------------------|
| CPF                 |                               |
| Senha               | a                             |
| Continuar conectado | Esqueci minha senha<br>Enviar |

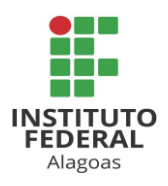

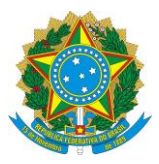

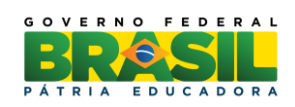

1.4. Caso tudo tenha ocorrido com sucesso, você deverá visualizar uma tela com os botões dos módulos de sistema disponíveis do ComunicaPRPI.

1.5. Caso exista alguma falha com o login, você deverá rever sua senha de acesso aos sistemas SIPAC/SIGRH/SIGAA com o setor DTI/IFAL.

#### 2. ATRIBUIR AVALIADOR A UMA PROPOSTA DE PROJETO

2.1. Uma vez logado no sistema ComunicaPRPI, você poderá clicar no botão "PIBIX" e então você visualizará uma tela inicial do módulo PIBIX (módulo responsável pelo envio e mantimento de todos os projetos):

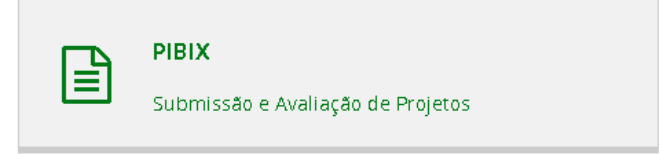

2.2. Para atribuir um avaliador a uma proposta, você deverá seguir em "Atribuir Avaliadores", como mostra na imagem:

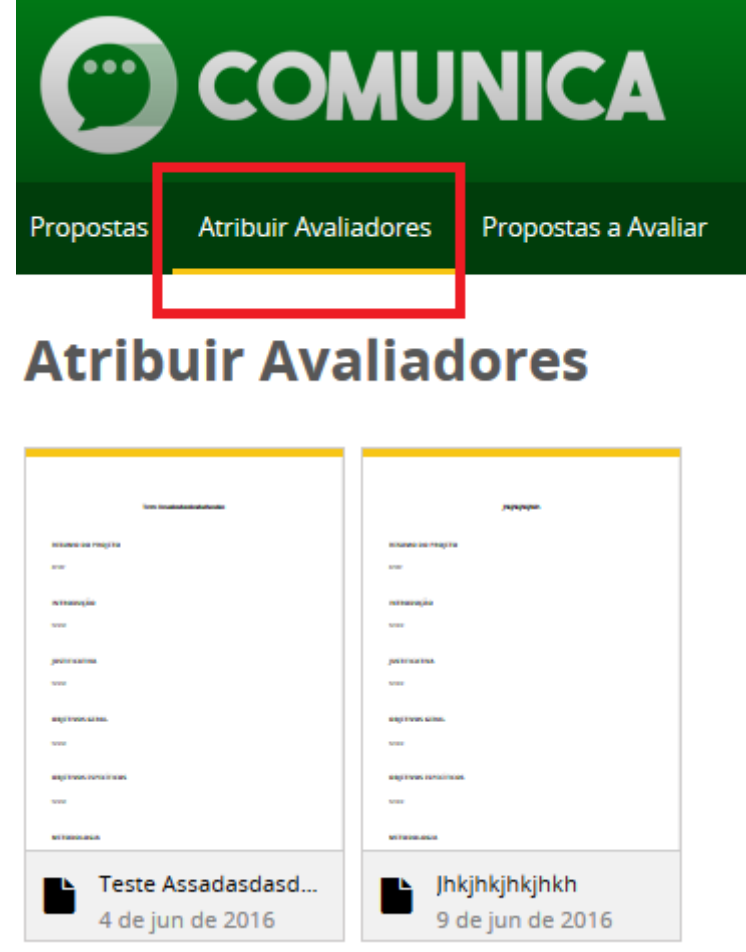

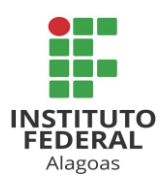

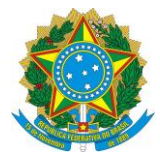

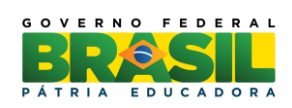

2.3. Selecione o botão "Avaliadores" para o projeto desejado.

| Propostas           | Atribuir Avali          | adores                              | Propostas a Avaliar                  |  |  |  |
|---------------------|-------------------------|-------------------------------------|--------------------------------------|--|--|--|
| PROGRA              |                         | liad                                | ores                                 |  |  |  |
| - PROGRAINA: PIDIC  |                         |                                     |                                      |  |  |  |
| Em Av               | allação                 |                                     | Jahalanan                            |  |  |  |
| 1000000 00 PROJEKT  |                         | nonana sa majita                    |                                      |  |  |  |
| Q Vis               | sualizar                | 107942943(8)<br>1011<br>2011 101104 |                                      |  |  |  |
| 🛨 🖈 Ava             | liadores                | une<br>angi huni si ha.             |                                      |  |  |  |
|                     |                         | segitivas tenzinkos<br>vier         |                                      |  |  |  |
| Teste A<br>4 de jui | ssadasdasd<br>n de 2016 |                                     | <b>sjhkjhkjhkh</b><br>de jun de 2016 |  |  |  |

Dica 1: O nome do programa PIBIC ou PIBIT irá aparecer em um balão, logo acima da caixa de opções de cada projeto.

Dica 2: Nunca esqueça de revisar as determinações para cada programa, antes de realizar suas avaliações. Normalmente, eles possuem regras diferenciadas.

2.4. Logo em seguida, você visualizará uma tela com uma lista de possíveis avaliadores para o projeto em questão.

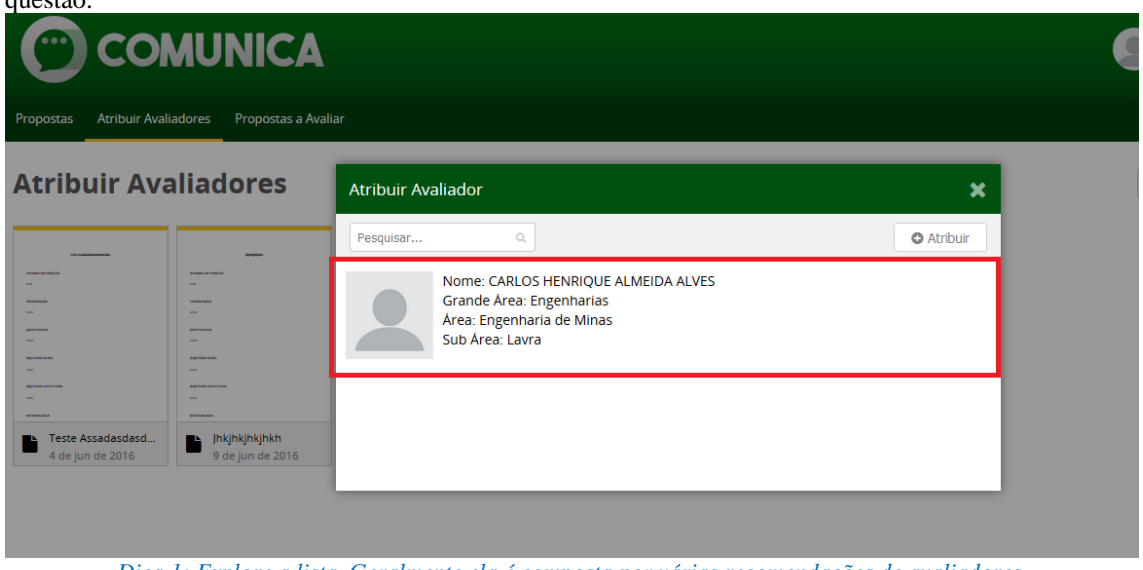

Dica 1: Explore a lista. Geralmente ela é composta por várias recomendações de avaliadores.

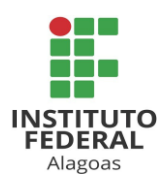

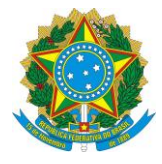

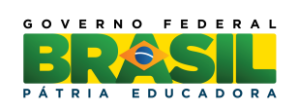

2.4.1. Para finaliar, clique em "Atribuir".

| Propostas Atribuir Availadores     Atribuir Availadores     Atribuir Availador     Atribuir Availador     Atribuir Availador      Atribuir Availador       Atribuir Availador       Atribuir Availador       Atribuir Availador       Atribuir Availador       Atribuir Availador       Pesquisar       Pesquisar       Pesquisar       Pesquisar       Pesquisar       Pesquisar       Pesquisar       Pesquisar       Pesquisar       Pesquisar          Pesquisar                                                                              Pesquisar       Pesquisar   Pesquisar   Pesquisar       Pesquisar   Pesquisar   Pesquisar   Pesquisar   Pesquisar <th></th> <th></th> <th>e</th> |                                              |                                                                                                    | e      |
|----------------------------------------------------------------------------------------------------|----------------------------------------------|----------------------------------------------------------------------------------------------------|--------|
| Atribuir Avaliadores Atribuir Avaliador                                                                                                    | Propostas Atribuir Avaliadores Propostas a A | vəliar                                                                                                    |        |
|                                                                                                    | Atribuir Avaliadores                         | Atribuir Avaliador          Pesquisar <ul> <li>Atribuir Avaliador</li> <li>Pesquisar</li> <li>Nome: CARLOS HENRIQUE ALMEIDA ALVES</li> <li>Grande Area: Engenharias</li> <li>Area: Engenharia de Minas</li> <li>Sub Area: Lavra</li> </ul> | × Juir |

Dica 1: Após clicar em algum avaliador, note que a cor do fundo muda para cinza claro. O número de avaliadores que devem ser selecionados, depende das regras de cada edital.

**Boa trabalho!** 

Maceió, 20 de junho de 2016

EQUIPE DO COMUNICA PRPI PRÓ-REITORIA DE PESQUISA E INOVAÇÃO